## <アプリデータの引き継ぎ>

機種変更等により新端末へアプリデータを引き継ぐ場合(旧端末での操作)

1. [メニュー]をタップする

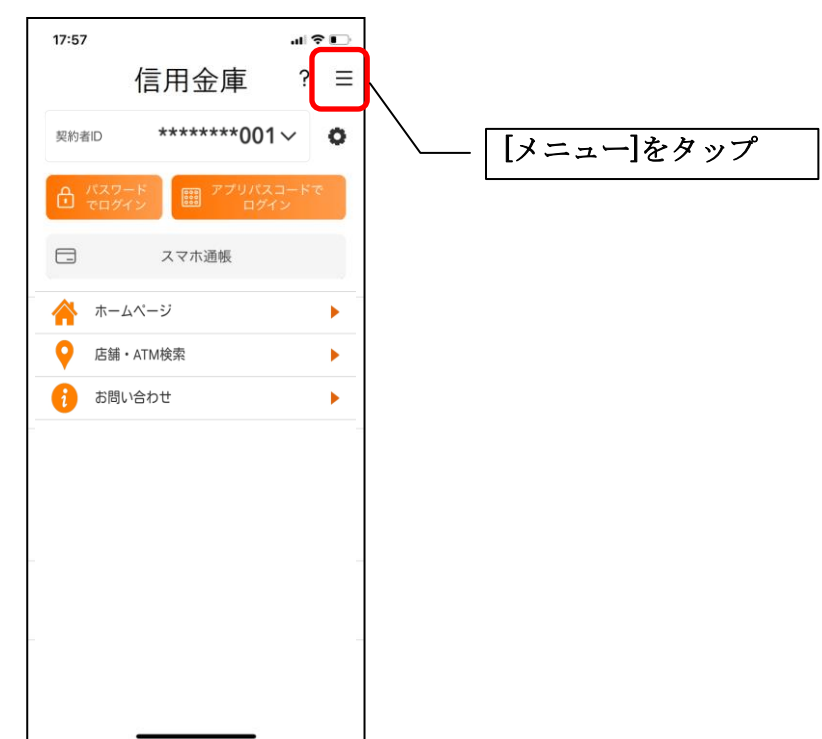

2. [アプリデータ引き継ぎ]をタップする

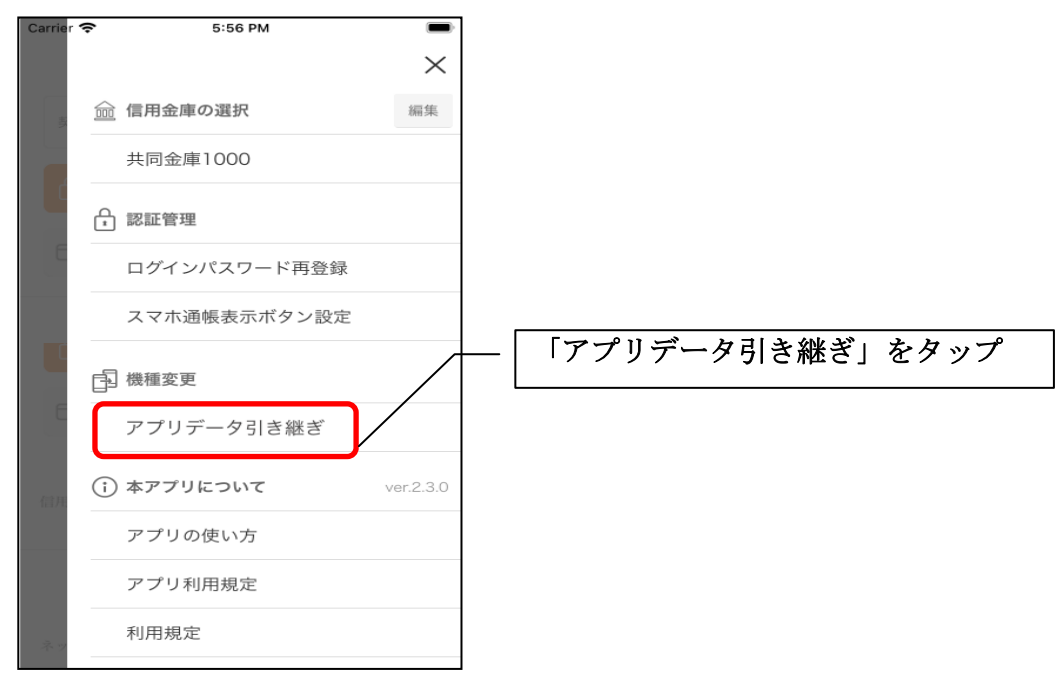

3. 引き継ぎ用パスワードを入力する

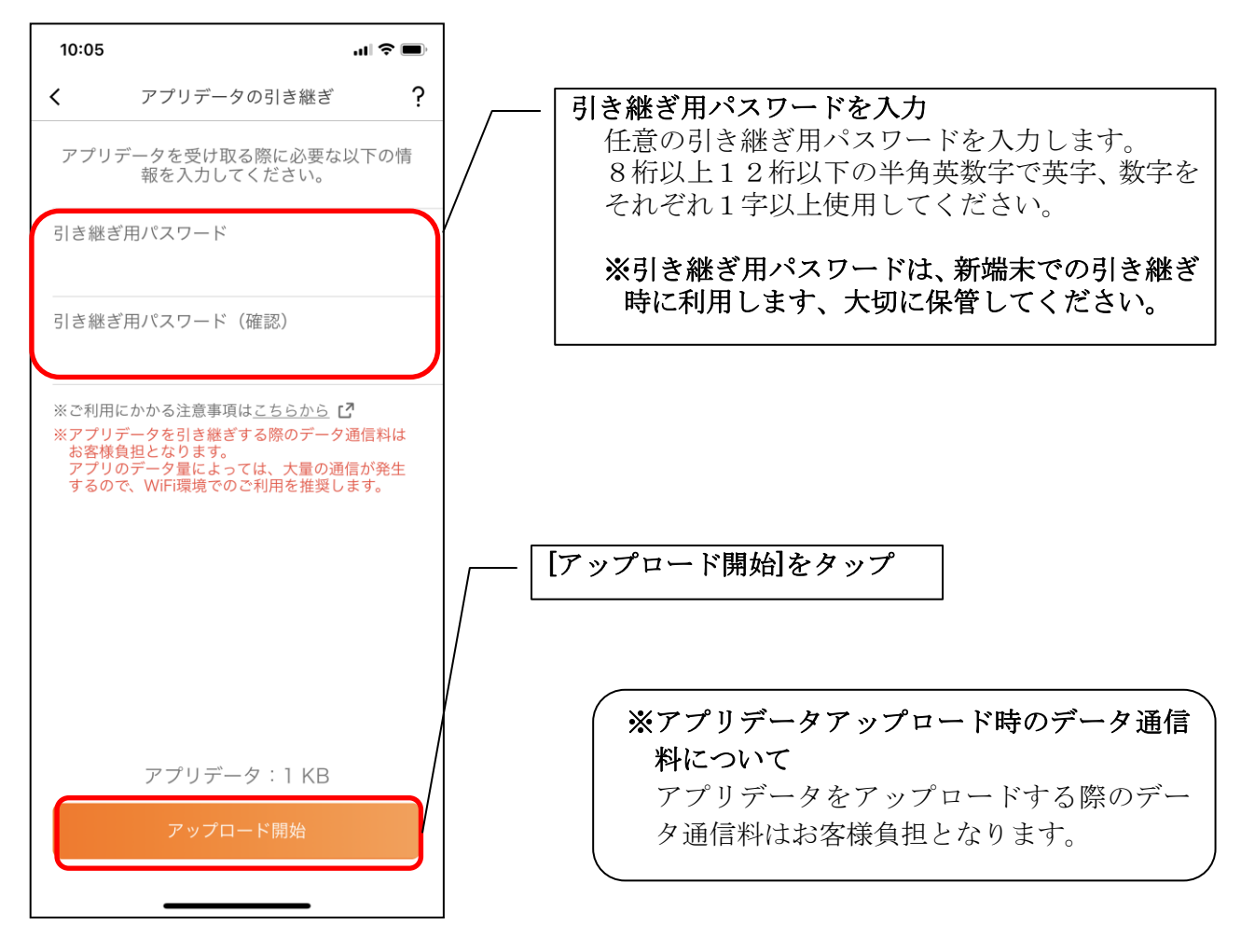

4. アプリパスコードを入力する

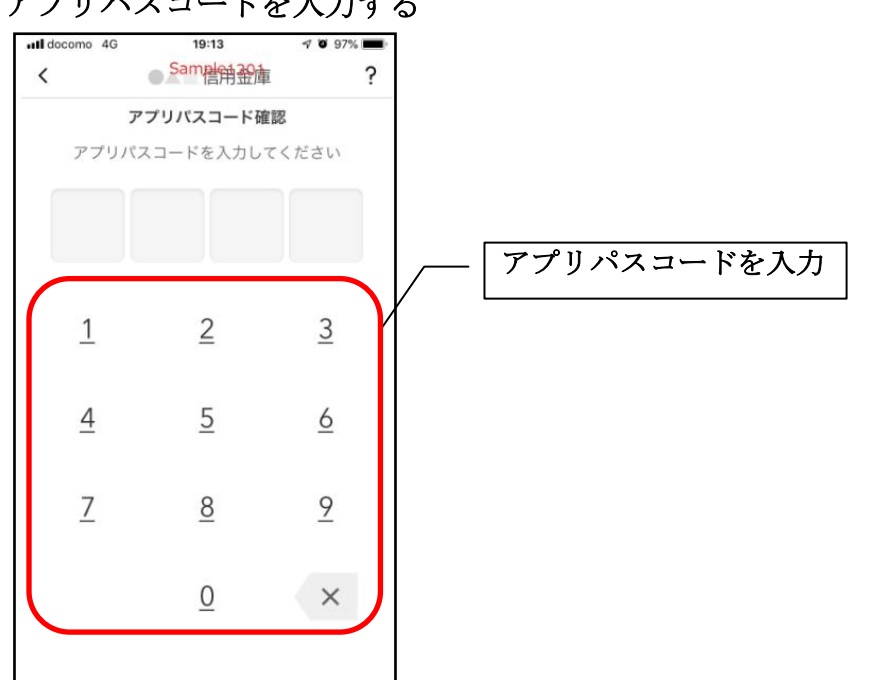

5. アプリデータをアップロードする

| 8:57 |                       | 🗢 🔳   |
|------|-----------------------|-------|
|      | アプリデータの引き             | 継ぎ    |
| 別端ま  | に引き継ぐアプリデータ<br>しています。 | をお預かり |
|      | 0%                    |       |
|      |                       |       |
|      |                       |       |
|      |                       |       |
|      |                       |       |
|      |                       |       |
|      |                       |       |
|      |                       |       |
|      | キャンセル                 |       |
|      |                       | _     |

- アプリデータのアップロードが完了すると引き継ぎコードが表示されますので、[ログインへ]をタップします。
- ※引き継ぎコードの有効期限は24時間です。有効期限が切れた場合はログインメニューから操作をやり直してください。

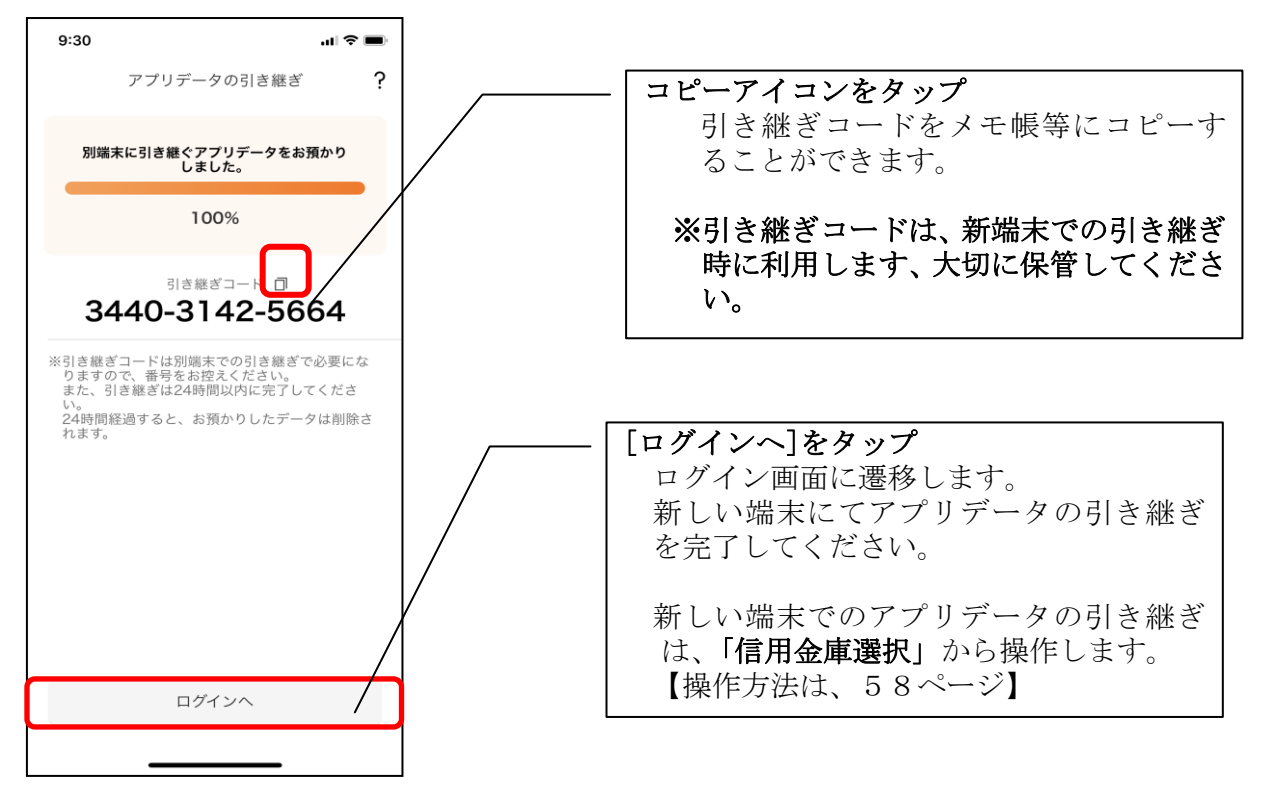

## 機種変更等により旧端末からアプリデータを引き継ぐ場合(新端末での操作)

※旧端末でアプリデータのアップロードを完了している場合に利用できます。

## 1. [機種変更はこちらから]をタップする

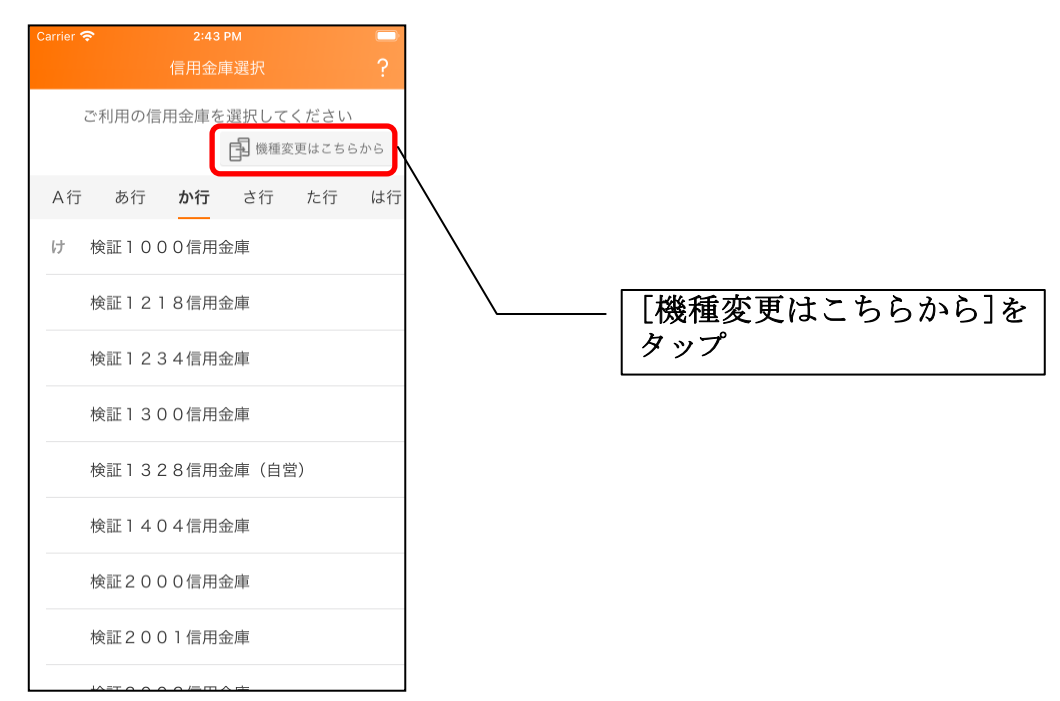

2. 引き継ぎコードと引き継ぎ用パスワードを入力する

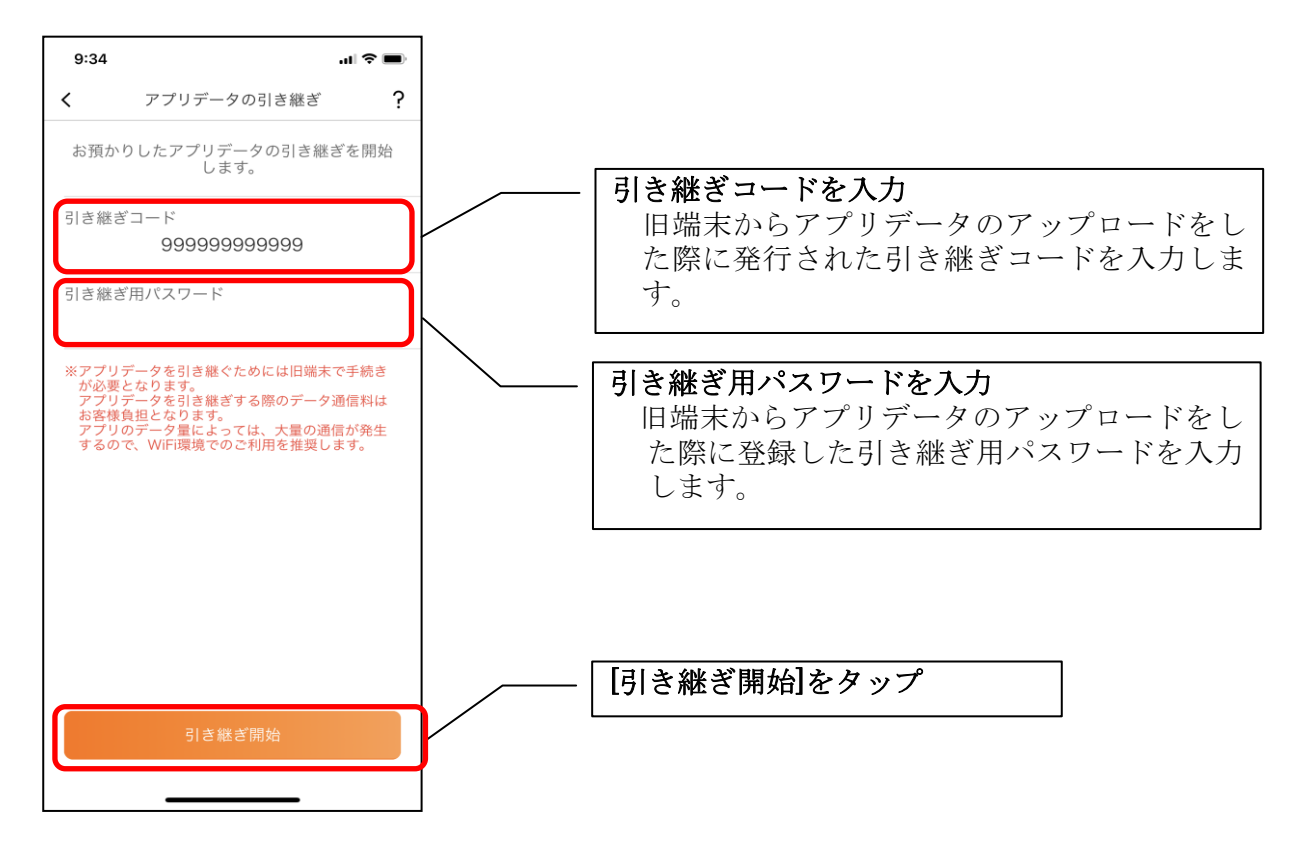

3. アプリデータを引き継ぐ

| 8:58 |                         | <b>(</b> ? |
|------|-------------------------|------------|
|      | アプリデータの引き継ぎ             |            |
| お預か  | りした旧端末のアプリデータ<br>継ぎ中です。 | を引き        |
|      | 0%                      |            |
|      |                         |            |
|      |                         |            |
|      |                         |            |
|      |                         |            |
|      |                         |            |
|      |                         |            |
|      |                         |            |
|      | キャンセル                   |            |
|      |                         |            |

 ・アプリデータの引き継ぎが完了すると以下画面が表示されますので、[引き継ぎ完了]を タップします。

| アプリデータの引き継ぎ ?<br>お預かりした旧端末のアプリデータの引き<br>継ぎが完了しました。<br>100% | アプリデータの引き継ぎ ?                             | アプリデータの引き継ぎ ?  お預かりした旧端末のアプリデータの引き  継ぎが完了しました。  100% | アプリデータの引き継ぎ<br>* 一番預かりした旧端末のアプリデータの引き<br>継ぎが完了しました。<br>100% | 16:49  |                                        | .ıll 🗢 🕞 |
|------------------------------------------------------------|-------------------------------------------|------------------------------------------------------|-------------------------------------------------------------|--------|----------------------------------------|----------|
| お預かりした旧端末のアプリデータの引き<br>継ぎが完了しました。<br>100%                  | お預かりした旧端末のアプリデータの引き<br>継ぎが完了しました。<br>100% | お預かりした旧端末のアプリデータの引き<br>継ぎが完了しました。<br>100%            | お預かりした旧端末のアプリデータの引き<br>継ぎが完了しました。<br>100%                   |        | アプリデータの引き継ぎ                            | ?        |
|                                                            |                                           |                                                      |                                                             | お預<br> | 順かりした旧端末のアプリデータの<br>継ぎが完了しました。<br>100% | の引き      |
|                                                            |                                           |                                                      |                                                             |        |                                        |          |
|                                                            |                                           |                                                      |                                                             |        |                                        |          |
|                                                            |                                           |                                                      |                                                             |        |                                        |          |
|                                                            | 引き継ぎ完了                                    | 引き継ぎ完了                                               |                                                             |        |                                        |          |